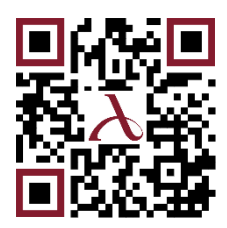

## ИНСТРУКЦИЯ ПО РАБОТЕ С TELEGRAM-БОТОМ В ТОРГОВО-СЕРВИСНОМ ПРЕДПРИЯТИИ ДЛЯ ПРИЕМА ПЛАТЕЖЕЙ ЧЕРЕЗ СИСТЕМУ БЫСТРЫХ ПЛАТЕЖЕЙ ПО УСЛУГЕ QR-PAY

ООО КБ «АРЕСБАНК»

Москва 2022 г.

# 

## СОДЕРЖАНИЕ

| 1. | BBE, | ДЕНИЕ                                            | 3  |
|----|------|--------------------------------------------------|----|
| 2. | под  | ГОТОВКА К РАБОТЕ С TELEGRAM-БОТОМ                | 3  |
|    | 2.1. | Перед началом работы в Telegram-боте.            | 3  |
|    | 2.2. | Получение информации о ТСП и счетах пользователя | 4  |
|    | 2.3. | Описание команд и порядок их вызова.             | 4  |
| 3. | РАБС | ОТА СО СТАТИЧЕСКИМ QR-КОДОМ                      | 5  |
|    | 3.1. | Генерация статического QR-кода.                  | 5  |
|    | 3.2. | Платежная ссылка статического QR-кода            | 6  |
|    | 3.3. | Оплата по статическому QR-коду                   | 6  |
| 4. | РАБС | ЭТА С ДИНАМИЧЕСКИМ QR-КОДОМ                      | 7  |
|    | 4.1. | Генерация динамического QR-кода                  | 7  |
|    | 4.2. | Платежная ссылка динамического QR-кода           | 8  |
|    | 4.3. | Оплата по динамическому QR-коду.                 | 8  |
| 5. | CTA  | ТУСЫ И ИНФОРМАЦИЯ ПО ОПЛАТЕ                      | 9  |
|    | 5.1. | Статус оплаты.                                   | 9  |
|    | 5.2. | Проверка статуса оплаты по команде               | 9  |
|    | 5.3. | Проверка статуса оплаты по ссылке                | 10 |
|    | 5.4. | Информация по оплате, по которому был возврат    | 10 |
| 6. | CME  | НА ТСП / СЧЕТА                                   | 11 |
| 7. | BO3I | ВРАТЫ                                            | 12 |
|    | 7.1. | Возврат по статическому QR-коду.                 | 13 |
|    | 7.2. | Возврат по динамическому QR-коду                 | 14 |
| 8. | СПИ  | СОК QR-КОДОВ                                     | 15 |

#### 1. ВВЕДЕНИЕ

Настоящая Инструкция по работе с Telegram-ботом в торгово – сервисном предприятии для приема платежей через Систему быстрых платежей по услуге QR-PAY (далее – Инструкция) предназначена для продавцов, кассиров и других пользователей Telegram-бота при приеме платежей за товары/услуги по статическому, динамическому QR-кодам, а также при выполнении операций возврата денежных средств по платежам, выполненным по статическим, динамическим QR-кодам.

## 2. ПОДГОТОВКА К РАБОТЕ С TELEGRAM-БОТОМ

- 2.1. Перед началом работы в Telegram-боте.
- 2.1.1. Необходимо пройти регистрацию. Для этого нужно передать в Банк ID пользователя или «userid» в Telegram.
- 2.1.2. Имя Telegram-бота Оплата через СБП (@sbp\_cft\_bot).
- 2.1.3. Незарегистрированному пользователю «userid» можно узнать в Telegram-боте по команде /start (Рисунок 2.1.).

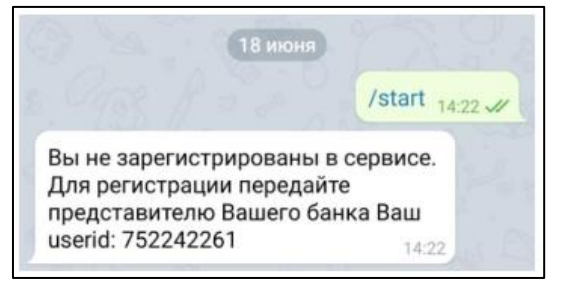

Рисунок 2.1. – Сообщение незарегистрированному пользователю, содержащее ID пользователя

- 2.1.4. После того, как «userid» зарегистрирован в Банке, можно получить список команд для работы с Telegram-ботом. Для этого нужно ввести команду /h или «П» (в русской раскладке).
- 2.1.5. В ответ бот присылает список команд, ID пользователя (userid) и инструкцию (Рисунок 2.2.).

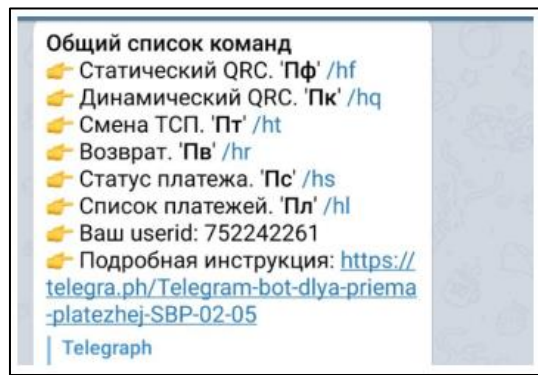

Рисунок 2.2. – Список команд

- 2.2. Получение информации о ТСП и счетах пользователя.
- 2.2.1. Зарегистрированный пользователь может узнать, в каком ТСП и с каким счетом он работает. Для этого пользователю нужно ввести команду /start (Рисунок 2.3.). Примечание. Полный список команд представлен в пункте 2.3.

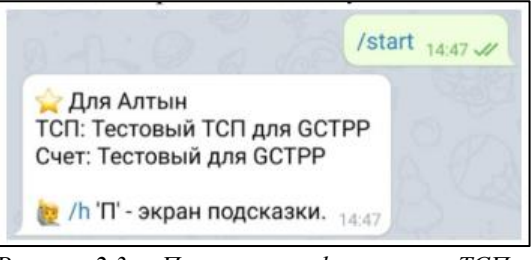

Рисунок 2.3. – Просмотр информации о ТСП и счете, с которыми работает пользователь.

- 2.3. Описание команд и порядок их вызова.
- 2.3.1. Команды предназначены для получения текстовой подсказки (инструкции) для выполнения операции.
- 2.3.2. Вызов команды может осуществляться двумя способами:
  - по кликабельной ссылке (далее ссылка);
  - с помощью ручного ввода вызова команды.

Ссылки и способы ручного ввода вызова команды перечислены в Таблица 1.

| Название команды                  | Ссылка | Ручной ввод вызова                  |
|-----------------------------------|--------|-------------------------------------|
|                                   |        | команды                             |
| Начать работу                     | /start | Любой текст, не являющийся командой |
| Получить список команд            | /h     | П                                   |
| Сгенерировать статический QR-код  | /hf    | Пф                                  |
| Сгенерировать динамический QR-код | /hq    | Пк                                  |
| Смена ТСП                         | /ht    | Пт                                  |
| Возврат                           | /hr    | Пв                                  |
| Статус платежа                    | /hs    | Пс                                  |
| Список QR-кодов                   | /hl    | Пл                                  |

Таблица 1 – Список ссылок и способов ручного ввода вызова команд в Telegram-боте

#### Пример.

Сгенерировать статический QR-код можно двумя способами:

- с помощью ссылки /hf
- с помощью ручного ввода команды  $\Pi \phi$

#### ИНСТРУКЦИЯ ПО РАБОТЕ С TELEGRAM-БОТОМ В ТОРГОВО-СЕРВИСНОМ ПРЕДПРИЯТИИ ДЛЯ ПРИЕМА ПЛАТЕЖЕЙ ЧЕРЕЗ СИСТЕМУ БЫСТРЫХ ПЛАТЕЖЕЙ ПО УСЛУГЕ QR-PAY

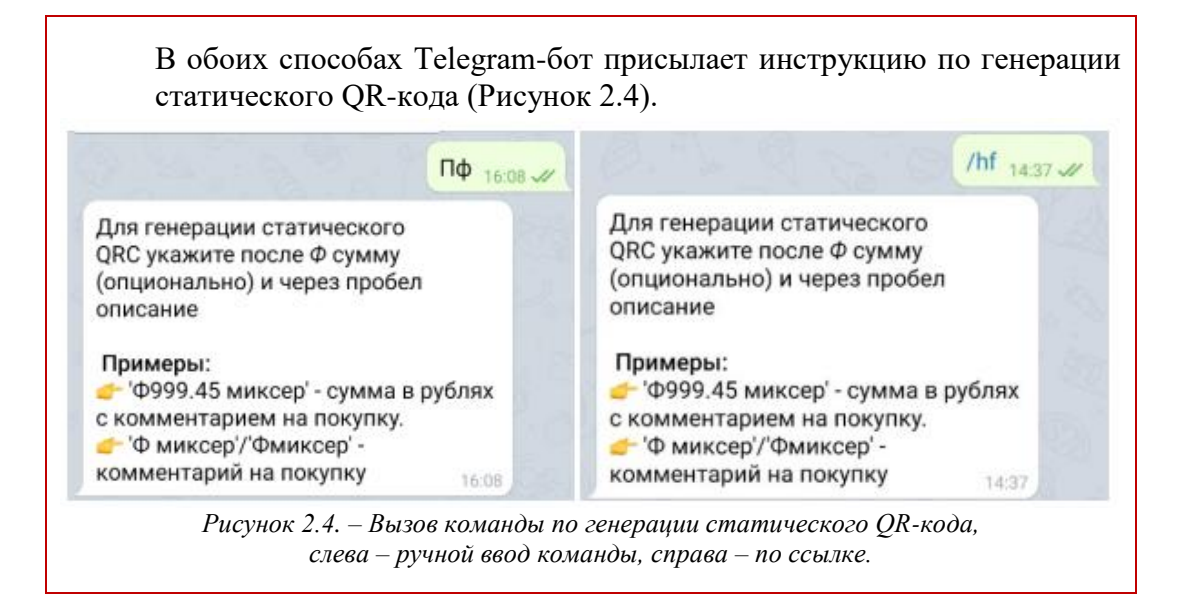

#### 3. РАБОТА СО СТАТИЧЕСКИМ QR-КОДОМ

- 3.1. Генерация статического QR-кода.
- 3.1.1. Чтобы получить статический QR-код, необходимо:
  - a) вызвать команду «Сгенерировать статический QR-код»: /hf или Пф;
  - b) в ответ Telegram-бот присылает инструкцию по содержанию текста сообщения для генерации статического QR-кода (Рисунок 3.1).

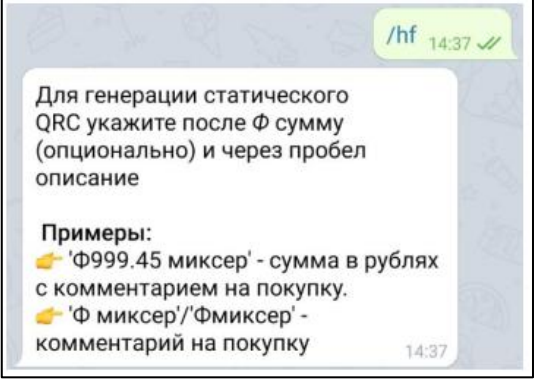

Рисунок 3.1. – Инструкция от Telegram-бота по получению статического QR-кода.

- с) ввести текст сообщения в соответствии с полученной инструкцией от Telegram-бота. Пример сообщения для генерации статического QR-кода: Ф145 стоимость кофе.
- d) отправить сообщение.
- e) в ответ Telegram-бот присылает сообщение, содержащее (Рисунок 3.2.):
  - сгенерированный статический QR-код;
  - сумму для оплаты;
  - номер статического QR-кода;
  - платежную ссылку;

• описание оплаты (если таковое описание было введено в сообщение на генерацию QR-кода).

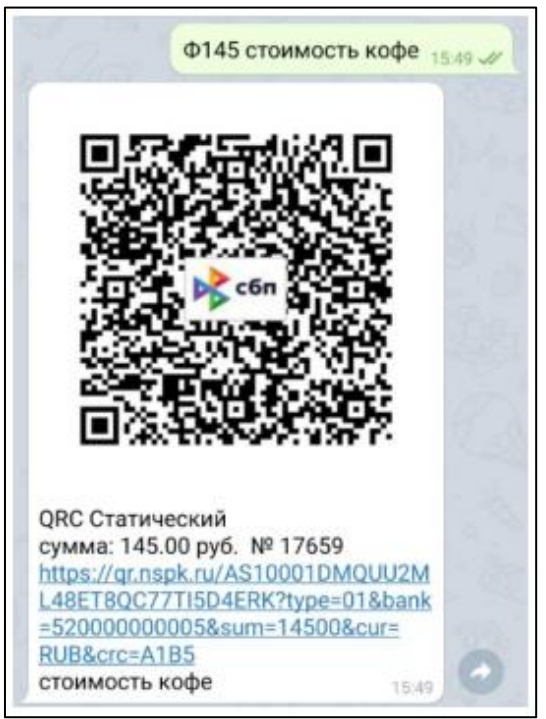

Рисунок 3.2. – Сгенерированный статический QR-код.

- 3.2. Платежная ссылка статического QR-кода.
- 3.2.1. Вместе с изображением статического QR-кода Telegram-бот присылает платежную ссылку (Рисунок 3.3.).

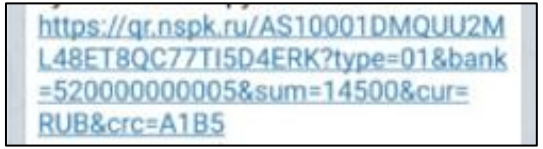

Рисунок 3.3. – Платежная ссылка статического QR-кода.

- 3.2.2. По платежной ссылке статического QR-кода можно произвести оплату многократно.
- 3.2.3. Платежную ссылку можно скопировать и, например, отправить покупателю для оплаты товара/услуги.
- 3.2.4. При нажатии на платежную ссылку открывается платежная форма того банка, приложение которого установлено на смартфон покупателя и который поддерживает С2В СБП.
- 3.3. Оплата по статическому QR-коду.
- 3.3.1. При успешной оплате по статическому QR-коду Telegram-бот присылает ответ в виде сообщения, содержащего следующую информацию (Рисунок 3.4.):
  - статус платежа 🚺;
  - наименование ТСП;
  - сумма оплаты;
  - имя, от кого произведена оплата;

- ID оплаты;
- описание оплаты (если такое описание было введено в сообщение на генерацию QR-кода).

| 🖌 Красный кролик Сум<br>vб                                  | ма: 145.00      |
|-------------------------------------------------------------|-----------------|
| T: AltynReiter AltynReite<br>ayid:A11750232335170<br>6C2750 | r<br>1000004BD9 |
| тоимость кофе                                               | 00.92           |

Рисунок 3.4. – Сообщение об оплате по статическому QR-коду.

#### 4. РАБОТА С ДИНАМИЧЕСКИМ QR-КОДОМ

- 4.1. Генерация динамического QR-кода.
- 4.1.1. Чтобы получить динамический QR-код, необходимо:
  - a) вызвать команду «Сгенерировать динамический QR-код»: /hg или Пк.
  - b) в ответ Telegram-бот присылает инструкцию по содержанию текста сообщения для генерации динамического QR-кода (Рисунок 4.1.).

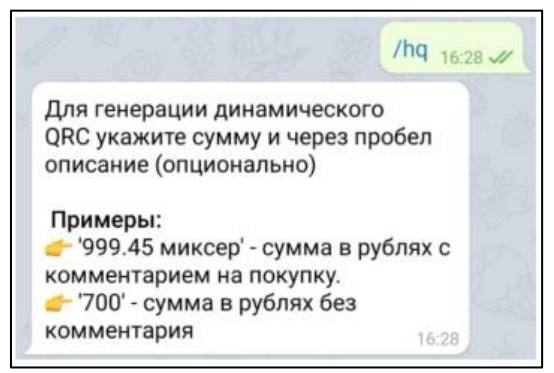

Рисунок 4.1. – Инструкция от Telegram-бота по получению динамического QR-кода

- с) ввести текст сообщения в соответствии с полученной инструкцией от Telegram-бота. Пример сообщения для получения динамического QR-кода: 2500 блендер.
- d) отправить сообщение.
- e) в ответ Telegram-бот присылает сообщение, содержащее (Рисунок 4.2.):
  - сгенерированный динамический QR-код;
  - сумму для оплаты;
  - платежную ссылку;
  - наименование товара/услуги;
  - гиперссылку на получение информации по оплате: «/sномер».

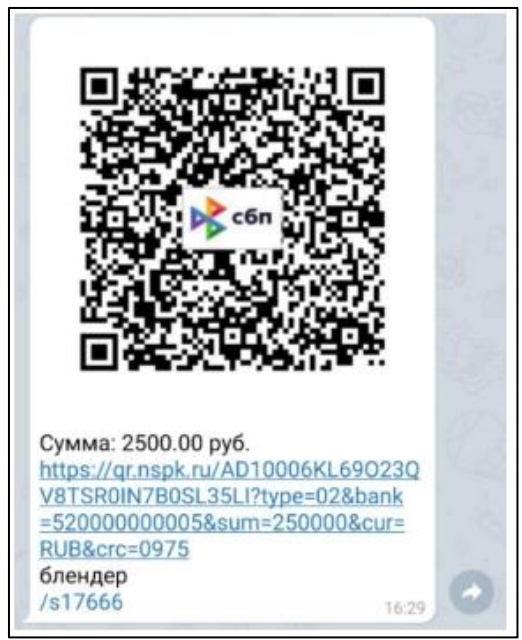

Рисунок 4.2. – Сгенерированный динамический QR-код.

- 4.2. Платежная ссылка динамического QR-кода.
- 4.2.1. Вместе с изображением динамического QR-кода Telegram-бот присылает платежную ссылку.
- 4.2.2. По платежной ссылке динамического QR-кода оплата производится однократно. Платежную ссылку можно скопировать и, например, отправить покупателю для оплаты товара/услуги.
- 4.2.3. При нажатии на платежную ссылку открывается платежная форма того банка, приложение которого установлено на смартфон покупателя и который поддерживает С2В СБП.
- 4.3. Оплата по динамическому QR-коду.
- 4.3.1. При успешной оплате по динамическому QR-коду:
- 4.3.1.1.Изображение динамического QR-кода меняется на логотип СБП (Рисунок 4.3.);

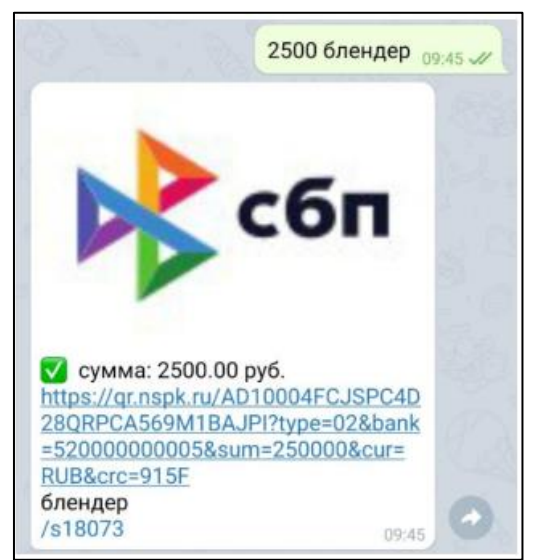

Рисунок 4.3. – Логотип СБП на месте динамического QR-кода после успешной оплаты

- 4.3.1.2. Telegram-бот присылает ответ в виде сообщения, содержащего следующую информацию (Рисунок 4.4.):
  - статус платежа 🟹 ;
  - ссылку на получение информации по платежу: «/sномер»;
  - имя, от кого произведена оплата;
  - ID оплаты;
  - описание платежа (если такое описание было введено в сообщение на генерацию QR-кода).

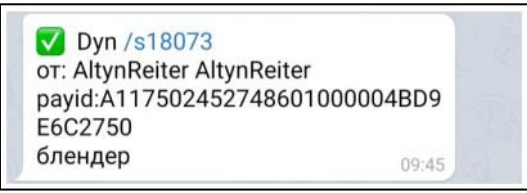

Рисунок 4.4. – Сообщение об оплате по динамическому QR-коду.

## 5. СТАТУСЫ И ИНФОРМАЦИЯ ПО ОПЛАТЕ

5.1. Статус оплаты.

| — не оплачено | , z <sup>z<sup>Z</sup></sup> |
|---------------|------------------------------|
| — оплачено    | $\checkmark$                 |
| — отклонено   | ~                            |

- 5.2. Проверка статуса оплаты по команде.
- 5.2.1. Чтобы посмотреть статус оплаты по команде, необходимо:
  - а) вызвать команду «Статус платежа»: /hs или Пс;
  - b) в ответ на команду Telegram-бот присылает инструкцию по содержанию текста сообщения для получения статуса оплаты (Рисунок 5.1.);

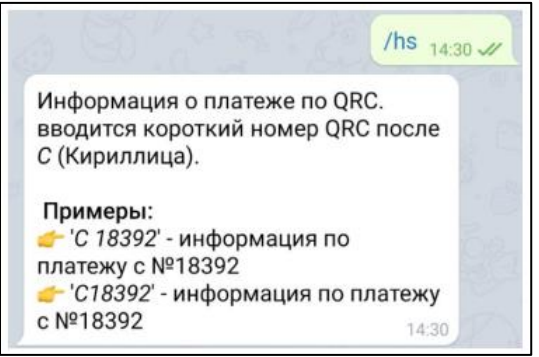

Рисунок 5.1. – Инструкция от Telegram-бота на получение статуса платежа

- с) ввести текст сообщения в соответствии с полученной инструкцией от Telegramбота: «С номер», где «номер» – это номер из ссылки «/sномер». Например, 18578 (Рисунок 5.2.);
- d) отправить сообщение;

- e) в ответ Telegram-бот присылает сообщение с информацией по оплате вместе со статусом платежа:
  - статус оплаты;
  - платежная ссылка;
  - описание оплаты (если такое описание было введено в сообщение на генерацию QR-кода);
  - сумма оплаты;
  - ТСП, где была произведена оплата;
  - счет ТСП;
  - дата оплаты;
  - идентификатор оплаты в СБП СБП ID.

#### Примечание.

Для неоплаченных переводов номер идентификатора платежа в СПБ отсутствует.

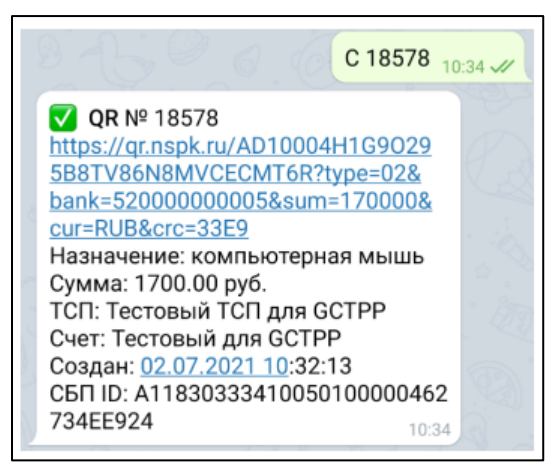

Рисунок 5.2. – Ввод команды на получение статуса оплаты и ответ с информацией по оплате

- 5.3. Проверка статуса оплаты по ссылке.
- 5.3.1. Посмотреть статус оплаты можно одним из следующих способов:
  - по ссылке: «/sномер», которая содержится в сообщении с динамическим QR-кодом;
  - в сообщении об успешной оплате;

По ссылке Telegram-бот сразу присылает информацию по оплате вместе со статусом оплаты (Рисунок 5.2.).

- 5.4. Информация по оплате, по которому был возврат.
- 5.4.1. Если по оплате выполнялся возврат денежных средств, то по команде или по ссылке Telegram-бот присылает сообщение и с информацией по платежу, и с информацией о выполненных возвратах (Рисунок 5.3.).

ИНСТРУКЦИЯ ПО РАБОТЕ С TELEGRAM-БОТОМ В ТОРГОВО-СЕРВИСНОМ ПРЕДПРИЯТИИ ДЛЯ ПРИЕМА ПЛАТЕЖЕЙ ЧЕРЕЗ СИСТЕМУ БЫСТРЫХ ПЛАТЕЖЕЙ ПО УСЛУГЕ QR-PAY

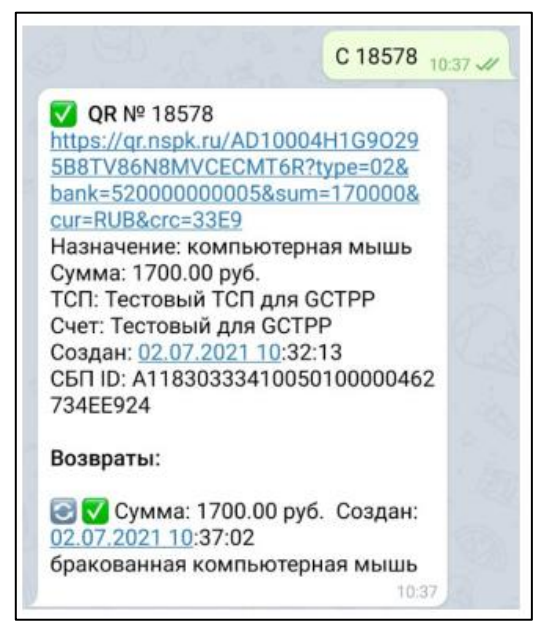

Рисунок 5.3. – Информация по платежу: статус платежа, информация по платежу и по выполненному возврату по платежу

- 5.4.2. В информации о выполненном возврате содержится:
  - сумма возврата;
  - дата выполнения возврата;
  - описание возврата (если такое описание указывалось в сообщении на выполнение возврата).

#### 6. СМЕНА ТСП / СЧЕТА

- 6.1. Операция по смене ТСП позволяет пользователю:
  - сменить ТСП, если пользователь работает более чем в одном ТСП одного юридического лица и/или у разных юридических лиц;
  - сменить счет ТСП, если к пользователю привязано одно ТСП, но с разными счетами.
- 6.2. Чтобы сменить ТСП/счет, необходимо:
- 6.2.1. Вызвать команду смены ТСП/счета:./ht или Пт.
- 6.2.2. В ответ Telegram-бот присылает список привязанных к пользователю пар ТСП со счетами (Рисунок 6.1.).

ИНСТРУКЦИЯ ПО РАБОТЕ С TELEGRAM-БОТОМ В ТОРГОВО-СЕРВИСНОМ ПРЕДПРИЯТИИ ДЛЯ ПРИЕМА ПЛАТЕЖЕЙ ЧЕРЕЗ СИСТЕМУ БЫСТРЫХ ПЛАТЕЖЕЙ ПО УСЛУГЕ QR-PAY

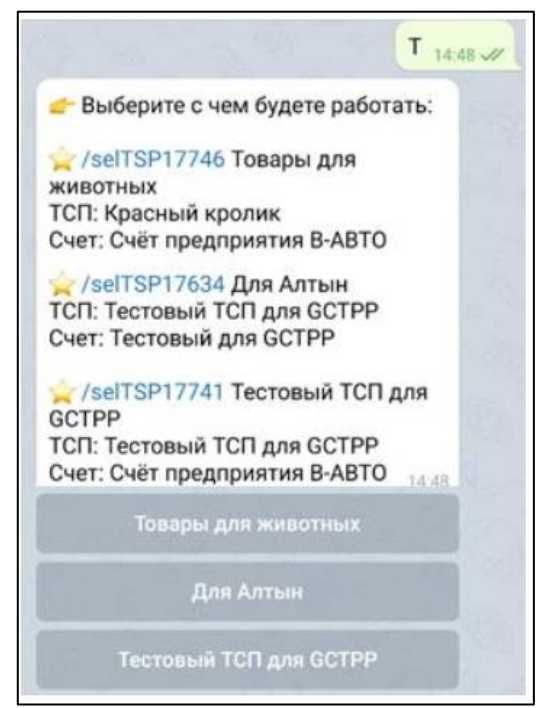

Рисунок 6.1. – Список привязанных к пользователю пар ТСП со счетами

- 6.2.3. Выбрать нужную пару ТСП со счетом одним из двух способов:
  - с помощью ссылки Пример: /selTSP17741
  - с помощью кнопки, расположенной под сообщением. *Пример:*
- 6.2.4. В ответ Telegram-бот присылает сообщение о смене ТСП/счета (Рисунок 6.2.).

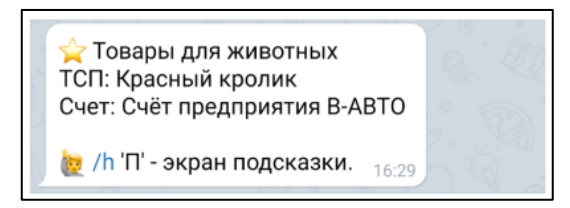

Рисунок 6.2. – Ответ от Telegram-бота на смену ТСП со счетом

#### 7. ВОЗВРАТЫ

Внимание! Для выполнения возврата у пользователя должно быть право на его выполнение. Чтобы получить это право, необходимо обратиться в банк, который предоставил юридическому лицу услугу «QR-PAY».

Пользователь может выполнить полный или частичный возврат по успешно выполненной оплате.

- 7.1. Возврат по статическому QR-коду.
- 7.1.1. Чтобы выполнить возврат денежных средств по платежу, выполненному по статическому QR-коду, необходимо:
  - а) вызвать команду «Возврат»: /hr или Пв;
  - b) в ответ Telegram-бот присылает инструкцию по выполнению возврата (Рисунок 7.1.).

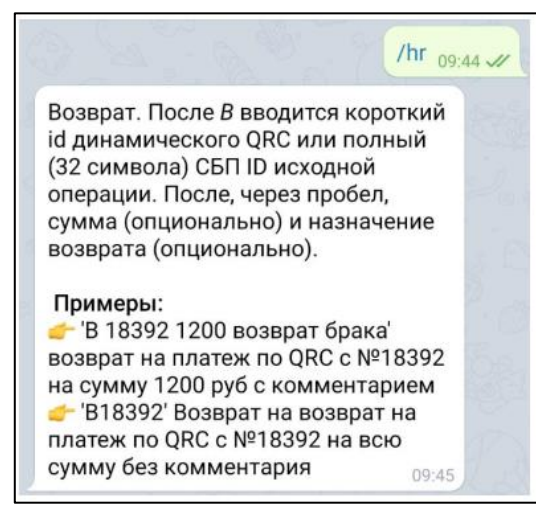

Рисунок 7.1. – Вызов команды возврата и ответ от Telegram-бота

- с) указать в сообщении (Рисунок 7.2.):
  - букву «В» в русской раскладке;
  - ID оплаты, указанный в сообщении об успешной оплате по статическому QR-коду;
  - сумму возврата;
  - описание возврата.

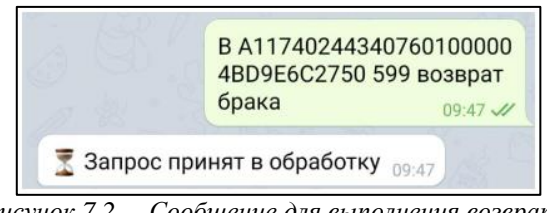

Рисунок 7.2. – Сообщение для выполнения возврата по статическому QR-коду

- d) отправить сообщение;
- e) в ответ Telegram-бот присылает:
  - сообщение о том, что запрос принят в обработку.
- f) в случае успешности выполнения операции возврата (Рисунок 7.3.):
  - статус операции возврата;
  - номер операции возврата;
  - сумма возврата;
  - гиперссылка на информацию по операции возврата;
  - ID операции возврата.

## ИНСТРУКЦИЯ ПО РАБОТЕ С TELEGRAM-БОТОМ В ТОРГОВО-СЕРВИСНОМ ПРЕДПРИЯТИИ ДЛЯ ПРИЕМА ПЛАТЕЖЕЙ ЧЕРЕЗ СИСТЕМУ БЫСТРЫХ ПЛАТЕЖЕЙ ПО УСЛУГЕ QR-PAY

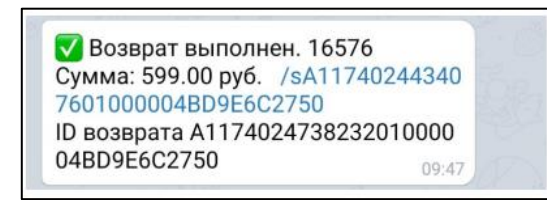

Рисунок 7.3. – Сообщение об успешности выполнении операции возврата по статическому QR-коду

- g) в случае неуспешности выполнения операции возврата Telegram-бот присылает сообщение с причиной отказа в выполнении операции возврата.
- 7.2. Возврат по динамическому QR-коду.
- 7.2.1. Чтобы выполнить возврат денежных средств по оплате, выполненной по динамическому QR-коду, необходимо:
  - а) вызвать команду «Возврат»: /hr или Пв;
  - b) в ответ Telegram-бот присылает инструкцию по выполнению возврата (Рисунок 7.4.).

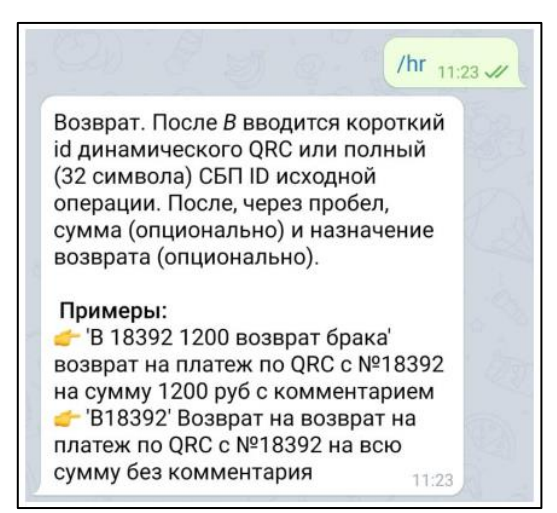

Рисунок 7.4. – Вызов команды возврата и ответ от Telegram-бота

- с) указать в сообщении (Рисунок 7.5.):
  - букву «В» в русской раскладке;
  - число, содержащееся в ссылке на получение информации по платежу (например, в ссылке «/s18578» (Рисунок 7.4.) это число 18578);
  - сумму возврата;
  - описание возврата.

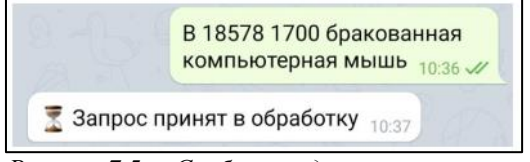

Рисунок 7.5. – Сообщение для выполнения возврата по динамическому QR-коду

d) отправить сообщение;

- e) в ответ Telegram-бот присылает:
  - сообщение о том, что запрос принят в обработку (Рисунок 6.5).
- f) в случае успешности выполнения операции возврата (Рисунок 6.6):
  - статус операции возврата;
  - номер операции возврата;
  - сумма возврата;
  - ссылка на получение информации по оплате, по которой был возврат;
  - ID операции возврата.

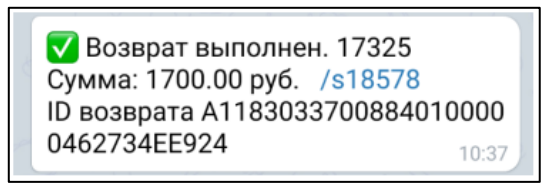

Рисунок 6.6 – Сообщение об успешности выполнении операции возврата по динамическому QR-коду

g) в случае неуспешности выполнения операции возврата Telegram-бот присылает сообщение с причиной отказа в выполнении операции возврата.

## 8. СПИСОК QR-КОДОВ

- 8.1. Чтобы посмотреть список сгенерированных пользователем QR-кодов, необходимо:
  - а) вызвать команду «Список QR-кодов» /hl или Пл;
  - b) в ответ Telegram-бот присылает инструкцию по содержанию текста сообщения для формирования списка QR-кодов (Рисунок 7.1).

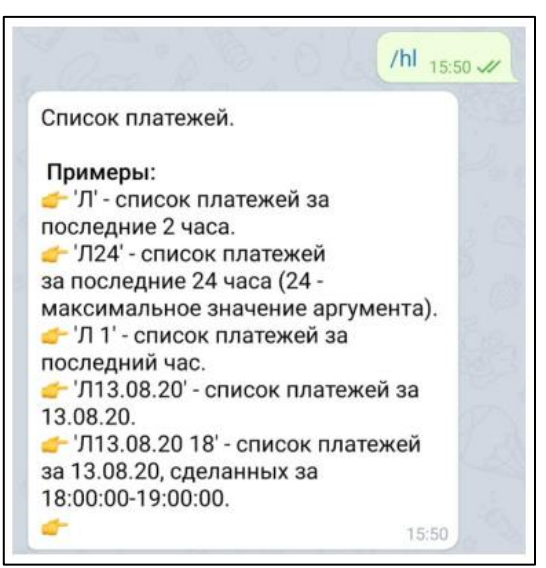

Рисунок 7.1 – Инструкция от Telegram-бота на формирование списка платежей

с) ввести текст сообщения в соответствии с полученной инструкцией от Telegram-бота:

Примеры команд:

• Л – список QR-кодов за последние 2 часа.

- Л24 список QR-кодов за последние 24 часа.
- Л1 список QR-кодов за последний 1 час.
- Л23.06.21 список QR-кодов за 23.06.21.
- Л23.06.21 15 список QR-кодов за 23.06.21 с 15:00 по 16:00.
- d) Отправить сообщение. В ответ Telegram-бот присылает список QR-кодов, сгенерированных за период, указанный в сообщении (Рисунок 7.2):

| m day a right                        | 16:07                   |
|--------------------------------------|-------------------------|
| Полный список QF<br><u>16</u> :07:30 | R c 23.06.2021<br>16:07 |
| 999.00 руб.                          | #18049 рубашка          |
| 🗸 🖸 1000.00 руб.                     | #18053 плохой чайник    |
| 145.00 руб. #18                      | 072 стоимость кофе      |
|                                      | #10070 (                |

Рисунок 7.2 – Сформированный список QR-кодов

е) если за указанный период не был сгенерирован ни один QR-код, то Telegramбот присылает сообщение: «Список пуст с [указанный период]».

Вопросы по работе с Telegram-ботом в рамках приема платежей от физических лиц в торговосервисных предприятиях через Систему быстрых платежей по услуге «QR-Pay» направляйте по адресу электронной почты: qrpc2b@aresbank.ru

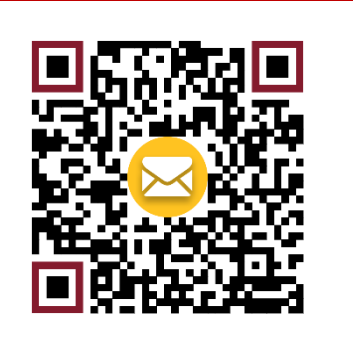